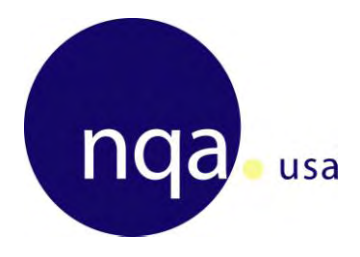

# **Customer Portal User Manual**

Revision 05.12.11

© NQA-USA, 4 Post Office Square, Acton, MA 01720

# **Table of Contents**

| Login Screen              |
|---------------------------|
| Welcome Screen            |
| Home Tab5                 |
| Upcoming Events:          |
| Planned Audits:           |
| Open NCRs:6               |
| Containment:6             |
| Root Cause:6              |
| Corrective Actions:       |
| Corrective Action Impact: |
| Booked Audits:7           |
| Surveys to Complete:      |
| Company Info9             |
| Company Tab9              |
| (Edit) (Delete):9         |
| Industry Codes:           |
| Other:                    |
| Add Site:                 |
| Company Tab:              |
| Standards Tab:11          |

### **Table of Contents**

| Certifications                           | 12 |
|------------------------------------------|----|
| Open NCRs:(Refer to Open NCRs on page 4) | 12 |
| Certificates:                            | 12 |
| Scheduled Audits:                        | 14 |
| Past Audits:                             | 15 |
| Feedback                                 | 15 |
| Complaint:                               | 15 |
| Request CSR Contact:                     | 16 |
| Account Tab                              | 16 |
| Support Tab                              | 17 |

#### Login Screen

#### \*\*Please DISABLE all pop-up blockers for this site\*\*

| nqa                                                                     |                                                                                                    |
|-------------------------------------------------------------------------|----------------------------------------------------------------------------------------------------|
| Logon                                                                   |                                                                                                    |
| Enter your NQA-USA Customer F<br>designated Client Support Repr<br>Name | Portal User Id and password. If you do not have a login for the system or are encountering problems logging in please contact your<br>esentative                                                                                                    |
| Password                                                                |                                                                                                    |
| Sign On                                                                 | NQA-USA •4 Post Office Square, Acton MA 01720 •Tel 800-649-5289                                                                                                    |
|                                                                         | - A stranger of the strange of the strange of the strange of the State State St<br>State State State State State State State State State State State State State State State State State State State State State State State State State State State State State State State State State State State State State State State S |

# Welcome Screen

To collapse each table, click the white '+' in the top right hand corner

| isa.com! [                                                                                                    | me jblogg@nqa-usa.co                                                                                                    | Welco                                              |                                                          |                                              | int Support                       | dback Accourt                   |                                | -                         |
|----------------------------------------------------------------------------------------------------|----------------------------------------------------------------------------------------------------|----------------------------------------------------|----------------------------------------------------------|----------------------------------------------|-----------------------------------|---------------------------------|--------------------------------|---------------------------|
| +                                                                                                    |                                                                                                    |                                                    |                                                          |                                              |                                   | abdolt noodal                   | ynno ree                       | Compan                    |
| +                                                                                                    |                                                                                                    |                                                    |                                                          |                                              |                                   |                                 |                                |                           |
|                                                                                                    |                                                                                                    |                                                    |                                                          |                                              |                                   |                                 | g Events                       | Upcomin                   |
| I the second second sec | Sec. Sec.                                                                                                    |                                                    |                                                          | tomer Portal                                 | the NQA Cust                      | Welcome to t                    | 11/2011                        | 4/                        |
| you win                                                                                                    | To name just a few, you v<br>online.                                                                                                    | is to various functions.<br>equest scope changes ( | Here you will have access<br>dition of new sites and req | nch of its new cust<br>and certificates, re- | ounce the laun<br>is of reports a | eased to annou<br>access copies | NQA is plue to be able to      |                           |
|                                                                                                    | acking and trending                                                                                                    | ionality such as NCR tra                           | deliver additioant function                              | ments                                        | the NOA custo                     | Customer Po                     | 23/2011                        | 4/                        |
|                                                                                                    | iciting and denoting,                                                                                                    | ondate y seen as non as                            |                                                          | NQA client only ma                           | nd exclusive M                    | g interfaces an                 | accountin                      |                           |
| more                                                                                                    | mor                                                                                                    |                                                    |                                                          |                                              |                                   |                                 |                                |                           |
|                                                                                                    |                                                                                                    |                                                    |                                                          |                                              |                                   |                                 |                                |                           |
| +                                                                                                    |                                                                                                    |                                                    | Booked Audits                                            |                                              |                                   |                                 | Audits                         | Planned                   |
|                                                                                                    | Lead Auditor                                                                                                    | Start Date Duration                                | City Standard Sta                                        |                                              | e Duration                        | Target Date                     | Standard                       | City                      |
|                                                                                                    |                                                                                                    |                                                    |                                                          | Propose Date                                 | 2.0                               | 5/1/2012                        | TS 16949                       | Notown                    |
|                                                                                                    |                                                                                                    |                                                    |                                                          |                                              |                                   |                                 |                                |                           |
| +                                                                                                    |                                                                                                    | 2                                                  | Surveys to complete                                      |                                              |                                   |                                 | Rs                             | Open NC                   |
|                                                                                                    | Audit Site                                                                                                    | Audit Date                                         | Survey                                                   | Status                                       | Clause                            | Standard - C                    | Туре                           | NCR #                     |
|                                                                                                    | and the second second se | er Survey 11/24/2010                               | Post Audit Customer                                      | Awaiting CAR's                               | equirement                        | 16949 - No Re                   | Major TS                       | 1234                      |
| te)                                                                                                    | Notown (delete)                                                                                                    |                                                    |                                                          |                                              |                                   | 16949 - 4.1-1                   | Minor TS                       | 1225                      |
| te)                                                                                                    | Notown <u>(delete)</u>                                                                                                    |                                                    | L                                                        | Created                                      | 1                                 | a a a state of the state of the | initial is                     | 1200                      |
|                                                                                                    | T Lead Auditor                                                                                                    | Start Date Duration                                | Booked Audits<br>City Standard Sta                       | Propose Date                                 | e Duration<br>2.0                 | <b>Target Date</b><br>5/1/2012  | Audits<br>Standard<br>TS 16949 | Planned<br>City<br>Notown |

# Home Tab

| Iqua                                                                               | usa                                                                                                    |                                                            |                       |                                                                                                    |                                                                    |                                  |                                         | 0             |
|------------------------------------------------------------------------------------|----------------------------------------------------------------------------------------------------|------------------------------------------------------------|-----------------------|----------------------------------------------------------------------------------------------------|--------------------------------------------------------------------|----------------------------------|-----------------------------------------|---------------|
|                                                                                    |                                                                                                    |                                                            |                       |                                                                                                    |                                                                    |                                  |                                         |               |
| Company Inf                                                                        | o Feedback Accour                                                                                                    | nt Support                                                 |                       |                                                                                                    |                                                                    | Welco                            | me <b>jblogg@nq</b> a                   | a-usa.com     |
|                                                                                    |                                                                                                    |                                                            |                       |                                                                                                    |                                                                    |                                  |                                         |               |
| Upcoming E                                                                         | vents                                                                                                    |                                                            |                       | Second Second Second Second Second Second Second Second Second Second Second Second Second Second Second Second |                                                                    |                                  |                                         |               |
| 4/11/2                                                                             | 011 Welcome to t                                                                                                    | the NOA Customer Po                                        | ortal                 |                                                                                                    |                                                                    |                                  |                                         |               |
| N                                                                                  | QA is pleased to annou                                                                                                    | unce the launch of its                                     | new customer porta    | al. Here you will ha                                                                                            | ve access to vario                                                 | ous functions.                   | To name just a                          | few, you will |
| 4/23/2                                                                             | e able to access copies<br>011 Customer Po                                                                                                    | of reports and certif                                      | icates, request the a | addition of new site                                                                                            | es and request sc                                                  | ope changes (                    | online.                                 |               |
| Ir                                                                                 | the coming months th                                                                                                    | he NQA customer por                                        | tal will be enhanced  | to deliver additioz                                                                                             | anl functionality su                                               | uch as NCR tra                   | cking and trendi                        | ing,          |
|                                                                                    | counting interfaces an                                                                                                    | d exclusive NOA clier                                      | nt only material.     |                                                                                                    |                                                                    |                                  |                                         | 1.4           |
|                                                                                    | ccounting interfaces an                                                                                                    | nd exclusive NQA clier                                     | nt only material.     |                                                                                                    |                                                                    |                                  |                                         |               |
|                                                                                    | ccounting interfaces an                                                                                                    | nd exclusive NQA clier                                     | nt only material.     |                                                                                                    |                                                                    |                                  |                                         | more          |
| Planned Aug                                                                        | ccounting interfaces an                                                                                                    | nd exclusive NQA clier                                     | nt only material.     | Booked Aud                                                                                                    | lits                                                               |                                  |                                         | more          |
| Planned Au                                                                         | interfaces an                                                                                                    | d exclusive NQA clier                                      | nt only material.     | Booked Aud                                                                                                    | lits                                                               |                                  |                                         | more          |
| Planned Aud<br>City Sl                                                             | its                                                                                                    | d exclusive NQA clier Duration                             | nt only material.     | Booked Aud<br>City Stan                                                                                         | lits<br>Indard Start Date                                          | e Duration                       | Lead Auditor                            | more          |
| Planned Auc<br>City SI<br>Notown TS                                                | its.                                                                                                    | d exclusive NQA clier Duration 2.0 Propose                 | e Date                | Booked Aud<br>City Stan                                                                                         | lits<br>Idard Start Date                                           | e Duration                       | Lead Auditor                            | more          |
| Planned Auc<br>City St<br>Notown TS                                                | ccounting interfaces an<br>dits<br>andard Target Date<br>\$ 16949 5/1/2012                                                                                                    | Duration                                                   | e Date                | Booked Aur<br>City Stan                                                                                         | lits<br>Indard Start Date                                          | e Duration                       | Lead Auditor                            | more          |
| Planned Aug<br>City SI<br>Notown TS<br>Open NCRS                                   | its<br>andard Target Date<br>16949 5/1/2012                                                                                                    | d exclusive NQA clier Duration 2.0 Propose                 | e Date                | Booked Aur<br>City Stan                                                                                         | lits<br>Idard Start Date                                           | e Duration                       | Lead Auditor                            | more          |
| Planned Aud<br>City SI<br>Notown TS<br>Open NCRs<br>NCR # Ty                       | ccounting interfaces an<br>dits<br>tandard Target Date<br>3 16949 5/1/2012<br>pe Standard - C                                                                                     | Duration 2.0 Propose lause Stat                            | e Date                | Booked Aur<br>City Star<br>Surveys to o                                                                         | lits<br>Idard Start Date<br>complete<br>Survey                     | e Duration                       | Lead Auditor<br>Audit Site              | more          |
| Planned Aur<br>City SI<br>Notown TS<br>Open NCRs<br>NCR # Ty<br>1234 Ma            | ccounting interfaces an<br>dits<br>tandard Target Date<br>\$ 16949 5/1/2012<br>pe Standard - C<br>ijor TS 16949 - No Re                                                           | Duration 2.0 Propose lause Stat uquirement Awaiting        | e Date                | Booked Aur<br>City Star<br>Surveys to o                                                                         | lits<br>Indard Start Date<br>complete<br>Survey<br>Customer Survey | e Duration Audit Date 11/24/2010 | Lead Auditor<br>Audit Site<br>Notown (d | more          |
| Planned Aur<br>City SI<br>Notown TS<br>Open NCRs<br>NCR # Ty<br>1234 Ma<br>1235 Mi | Standard         Target Date           3 16949         5/1/2012           "pe         Standard - C           ijor         TS 16949 - No Re           nor         TS 16949 - 4.1-1 | Duration 2.0 Propose Jause Stat quirement Awaiting Created | e Date                | Booked Aur<br>City Star<br>Surveys to o                                                                         | lits<br>Indard Start Date<br>complete<br>Survey<br>Customer Survey | e Duration Audit Date 11/24/2010 | Lead Auditor<br>Audit Site<br>Notown (d | more          |

#### **Upcoming Events:**

Lists new and exciting happenings

#### Planned Audits:

The planned audits table lists upcoming audits and allows you to propose dates that would work best for you.

Clicking the 'Propose Date' link will bring up a calendar in which to propose the dates:

| May 2011 |     |     |     |     |     |     |
|----------|-----|-----|-----|-----|-----|-----|
| Sun      | Mon | Tue | Wed | Thu | Fri | Sat |
| 1        | 2   | 3   | 4   | 5   | 6   |     |
| 8        | 9   | 10  | 11  | 12  | 13  | 1   |
| 15       | 16  | 17  | 18  | 19  | 20  | 2   |
| 22       | 23  | 24  | 25  | 26  | 27  | 2   |
| 29       | 30  | 31  | 1   | 2   | 3   |     |
| 5        | 6   | 7   | 8   | 9   | 10  | 1   |
|          |     |     |     |     |     |     |

### Open NCRs:

Lists open non-conformances from your recent audits

Clicking the NCR # will open a window in which you can scroll down and enter your response(s) and submit electronically

- Please refer to the Definitions page (pg. #'s 18-19) for a brief description of each required section

- To add any comments you may have, please click the 'Add comment' link below the appropriate NCR box

- At the bottom of the NCR response areas, you will find an area to attach anything you may find pertinent to your responses.

#### Containment:

| Auditor:                                                                                                    | Company                                                                                                    | D                                                                                                    | ate 8/12/2011          |
|----------------------------------------------------------------------------------------------------|----------------------------------------------------------------------------------------------------|----------------------------------------------------------------------------------------------------|------------------------|
| Requirement<br>Statement of Nonconform<br>There are no calibra<br>Objective Evidence<br>Where necessary to<br>to use, against met | nity<br>ation / verification records for the oven f<br>ensure valid results, measuring equipr<br>asurement standards traceable to interr | emperature controller.<br>nent shall be calibrated or verified, or both, at specifi<br>ational or national standards | ed intervals, or prior |
| Containment Actions                                                                                                    |                                                                                                    | Planned Completion:                                                                                                  |                        |
| <b>B</b> <i>I</i> 13∃                                                                                                    |                                                                                                    |                                                                                                    | <b>_</b>               |
|                                                                                                    |                                                                                                    |                                                                                                    |                        |
|                                                                                                    |                                                                                                    |                                                                                                    |                        |
|                                                                                                    |                                                                                                    |                                                                                                    |                        |
|                                                                                                    |                                                                                                    |                                                                                                    |                        |
|                                                                                                    |                                                                                                    |                                                                                                    | 1.                     |

#### Root Cause:

| Root Cause                        |     |
|-----------------------------------|-----|
| B Z 1 = = 🙈 🙈 💽                   | -   |
|                                   |     |
|                                   |     |
|                                   |     |
|                                   |     |
|                                   |     |
|                                   | 11. |
| Comments ( <u>Add a Comment</u> ) |     |

#### **Corrective Actions:**

| Corrective Actions                | Planned Completion: |     |
|-----------------------------------|---------------------|-----|
| B Z ≟ ⊟ 🌉 🙈 💽                     |                     | •   |
|                                   |                     |     |
|                                   |                     |     |
|                                   |                     |     |
|                                   |                     |     |
|                                   |                     |     |
|                                   |                     | 111 |
| Comments ( <u>Add a Comment</u> ) |                     |     |

#### Corrective Action Impact:

| rective Action Impact | Planned Completion: |    |
|-----------------------|---------------------|----|
| B I 1 = E 🙈 🙈 🖸       |                     |    |
|                       |                     |    |
|                       |                     |    |
|                       |                     |    |
|                       |                     |    |
|                       |                     |    |
|                       |                     | // |

#### Attachments:

| Attachments |   |
|-------------|---|
| + Add files |   |
|             |   |
|             | ] |

<u>NOTE:</u> \* Any non-conformances not requiring a response will not be visible on the home page. You can access these from the Company Info tab (see pg. #8)

# **Booked Audits:**

This is a list of any audits that you currently have booked with NQA, USA.

#### Surveys to Complete:

We kindly ask that you follow the link to complete our customer satisfaction survey

All feedback is greatly appreciated

| 1. The contact from the NQ<br>O Strongly Disagree   | A-USA office wa<br>O Disagree                                                                                                    | os professiona<br>O Neutral | l, friendly an<br>O Agree | d helpful.<br>O Strongly Agree               |  |  |  |  |
|-----------------------------------------------------|----------------------------------------------------------------------------------------------------|-----------------------------|---------------------------|----------------------------------------------|--|--|--|--|
| 2. The NQA office was resp<br>Strongly Disagree     | onsive to my ne                                                                                                    | eds and comm<br>O Neutral   | ounications w             | ere timely and effective<br>O Strongly Agree |  |  |  |  |
| 3. The audit was fair and un<br>O Strongly Disagree | biased.<br>O Disagree                                                                                                    | 🗢 Neutral                   | O Agree                   | ○ Strongly Agree                             |  |  |  |  |
| 4. Peter Theobald was profe                         | essional and cou<br>O Disagree                                                                                                    | rteous.<br>O Neutral        | O Agree                   | ◯ Strongly Agree                             |  |  |  |  |
| 5. Peter Theobald was know                          | vledgeable abou<br>O Disagree                                                                                                    | t the standard<br>O Neutral | d and our ind<br>O Agree  | ustry.<br>O Strongly Agree                   |  |  |  |  |
| 6. It was easy to communic<br>O Strongly Disagree   | ate with Peter 1<br>O Disagree                                                                                                    | Theobald<br>O Neutral       |                           | ◯ Strongly Agree                             |  |  |  |  |
| 7. Audit information was re                         | ceived in a time<br>O Disagree                                                                                                    | ly manner.<br>O Neutral     | O Agree                   | ○ Strongly Agree                             |  |  |  |  |
| 8. All meetings were valual                         | Disagree                                                                                                    | essions.<br>O Neutral       | O Agree                   | ○ Strangly Agree                             |  |  |  |  |
| 9. Overall Satisfaction with<br>O Strongly Disagree | 9. Overall Satisfaction with the level of service you have received was:<br>O Strongly Disagree O Disagree O Neutral O Agree O Strongly Agree |                             |                           |                                              |  |  |  |  |
| 10. The audit schedule and                          | 10. The audit schedule and expectations were clearly communicated<br>O Strongly Disagree O Disagree O Neutral O Agree O Strongly Agree        |                             |                           |                                              |  |  |  |  |
| 11. Would you recommend<br>© Yes © No               | NQA-USA in the                                                                                                    | future to you               | ır suppliers a            | nd customers?                                |  |  |  |  |
| 12. Which of the above cat                          | egories do you f                                                                                                    | eel is most im              | portant?                  |                                              |  |  |  |  |

# Company Info

Here is where you will find information about your company

| Company Info Feedback Account                                                                                   | Support                                                   | Welcome jblogg@nga-usa.com! [ Log Off ] |
|----------------------------------------------------------------------------------------------------|-----------------------------------------------------------|-----------------------------------------|
| ABC Manufacturing<br>Address<br>1250 Station road<br>Notown , OH<br>US<br>Ph: 555-254-6363<br>Fax: 535-256-5454 | Billing Address<br>1250 Station road<br>Notown , OH<br>US |                                         |
| P739 ABC Manufacturing                                                                                          | Notown OH USA                                             | (edit) (delete)                         |

# Company Tab

### (Edit) (Delete):

Clicking the '(Edit)' link allows you to revise information as needed

Clicking the '(Delete)' link allows you to delete a site if there is more than one registered facility

#### Click 'Next'

| ABC Manufacturing                                                                                                    |                                                          |                                                            |                 |
|----------------------------------------------------------------------------------------------------|----------------------------------------------------------|------------------------------------------------------------|-----------------|
| Address<br>1250 Station road<br>US www., OH<br>Ph: 535-254-6363<br>Fax: 555-256-5454                                                | Billing Address<br>1250 Station roa<br>Notown , OH<br>US | rd.                                                        |                 |
| Sites (add site)                                                                                                    | OH USA                                                   |                                                            | (edit) (delete) |
| Site                                                                                                    |                                                          |                                                            |                 |
| Company         Industry Codes         Other           Name         ABC Manufacturing         Industry Codes         Industry Codes |                                                          |                                                            |                 |
| Address                                                                                                    |                                                          | Address                                                    |                 |
| Street 1 1250 Station road                                                                                                    |                                                          | Street 1 1250 Station road                                 |                 |
| Street 2                                                                                                    |                                                          | Street 2                                                   |                 |
|                                                                                                    |                                                          | Street 3                                                   |                 |
| Street 3                                                                                                    |                                                          | Character &                                                |                 |
| Street 3<br>Street 4<br>City Notown                                                                                                 |                                                          | Street 4<br>City Notown                                    |                 |
| Street 3<br>Street 4<br>City Notown<br>State Ohio                                                                                   |                                                          | Street 4<br>City Notown<br>State Ohio                      |                 |
| Street 3<br>Street 4<br>City Notown<br>State Ohio<br>Postal Code (44031                                                             |                                                          | Streat 4<br>City Notown<br>State Ohio<br>Postal Code 44031 |                 |

# Industry Codes:

The Industry Codes tab allows you to select or remove industries codes that apply or may not apply to your company.

#### Click 'Next'

| Edit Site                                     |                                                         | ×                                            |
|-----------------------------------------------|---------------------------------------------------------|----------------------------------------------|
| Company Industry Codes Other                  |                                                         |                                              |
| EAC Codes (Select all that apply)             |                                                         |                                              |
| 01 - Agriculture, Hunting, Forestry & Fishing | 02 - Mining and Quarrying                               | 03 - Food Products, Beverages and Tobacco    |
| 04 - Textiles and Textile Products            | 05 - Leather and Leather Products                       | 06 - Wood and Wood Products                  |
| 07 - Pulp, Paper and Paper Products           | 08 - Publishing Companies                               | 09 - Printing Companies                      |
| 10 - Coke and Refined Petroleum Products      | 11 - Nuclear Fuel                                       | 12 - Chemicals, Chemical Products and Fibers |
| 13 - Pharmaceuticals                          | 14 - Rubber and Plastic Products                        | 15 - Non-metallic Mineral Products           |
| 16 - Concrete, Cement, Lime, Plater, etc.     | 17 - Basic Metals and Fabricated Metal Products         | 18 - Machinery and Equipment                 |
| 19 - Electrical and Optical Equipment         | 20 - Ship Building                                      | 21 - Aerospace                               |
| 22 - Other Transport Equipment                | 23 - Manufacturing Not Elsewhere Classified             | 24 - Recycling                               |
| 25 - Electricity Supply                       | 26 - Gas Supply                                         | 27 - Water Supply                            |
| 28 - Construction                             | 29 - Wholesale and retail trade; repair of motor vehicl | 30 - Hotels and Restaurants                  |
| 31 - Transport, Storage and Communications    | 32 - Financial Intermediation, Real Estate, Renting     | 33 - Information Technology                  |
| 34 - Engineering Services                     | 35 - Other Services                                     | 36 - Public Administration                   |
| 37 - Education                                | 39 - Other Social Services                              | 38 - Health and Social Work                  |
| 40 - Medical Devices                          |                                                         |                                              |
|                                               |                                                         |                                              |
|                                               |                                                         |                                              |
|                                               |                                                         | Next Cancel                                  |

#### Other:

Here you can enter company specific requirements and travel information

#### Click 'Next'

| Health and Safety Requirements   High Visibility Jacket  Gloves  Vi Safety Shoes  Hard Hat  Vi Ear Protection  Vi Safety Glasses | Travel Nearby Airports Cleveland Nearby Hotels Corporate rate at Holiday I Other |
|----------------------------------------------------------------------------------------------------|----------------------------------------------------------------------------------|
|                                                                                                    | Non Production Dave 0/2                                                          |

#### Add Site:

Clicking 'Add Site' allows you to add new sites to your registration

|                                                             | Client Portal User Manual                                       |                 |  |
|-------------------------------------------------------------|-----------------------------------------------------------------|-----------------|--|
|                                                             |                                                                 |                 |  |
| Address<br>1250 Station road<br>Notown , OH<br>US           | Billing Address<br>1250 Station road<br>Notown , OH<br>US       |                 |  |
| Fax: 555-256-5454<br>ites (add site)<br>9739 ABC Manufactur | ing Notown OH USA                                               | (edit) (delete) |  |
|                                                             | NOA-USA +4 Post Office Square, Acton MA 01720 +Tel 800-649-5289 |                 |  |

### Company Tab:

Enter all requested information for the new site

#### Click 'Next'

| Company Standards Name Address Street 1 Street 2 Street 3 Street 4 City State Alabama Postal Code Country UNITED STATES | Address Street 1 Street 2 Street 3 Street 4 City State Alabama  Postal Code Country UNITED STATES |
|----------------------------------------------------------------------------------------------------|---------------------------------------------------------------------------------------------------|
|                                                                                                    | Next Cancel                                                                                       |

### Standards Tab:

Here is where you choose the standard(s) you wish to add to your registration

Click 'Next'

| Standards   |             | E com      |
|-------------|-------------|------------|
| AS 9100     | OHSAS 18001 | ISO 9001   |
| ISO 22000   | Supplier    | QS 9000    |
| AS 9120     | ISO 13485   | AC 00-56   |
| AS 9003     | ESD \$20.20 | ISO 20000  |
| ISO 27001   | VCAP        | QS/TE 9000 |
| L ISO 14001 | AS 5553     |            |
|             |             |            |
|             |             |            |
|             |             |            |
|             |             |            |
| Scope       |             |            |

### **Certifications**

### Open NCRs: (Refer to Open NCRs on page 4)

| ficat | tions      |             |       |                           |                |  |  |  |
|-------|------------|-------------|-------|---------------------------|----------------|--|--|--|
| •     | FISO 9001  |             |       |                           |                |  |  |  |
| -     | * TS 16949 |             |       |                           |                |  |  |  |
|       | -          | Open NCI    | Rs    |                           |                |  |  |  |
|       |            | NCR #       | Туре  | Standard - Clause         | Status         |  |  |  |
|       |            | 1234        | Major | TS 16949 - No Requirement | Awaiting CAR's |  |  |  |
|       |            | 1235        | Minor | TS 16949 - 4.1-1          | Created        |  |  |  |
|       |            | <u>1236</u> | Major | TS 16949 - 4.1a           | Created        |  |  |  |

#### **Certificates:**

1

Here you may view your certifications that you are currently registered to

Click on arrow by the certificate number in which you would like to view its certification(s)<sup>1</sup>

Click the arrow next to the standard in which you would like to view <sup>2</sup>

Click the arrow by 'Certificates' to view the registration certificates <sup>3</sup>

(Your most current certificate is the very top listing)

Clicking the certificate # link will open a .pdf copy of that certificate 4

Clicking the 'Request Change' link at the end of the scope allows you to request a scope change <sup>5</sup>

| C Manufacturing                                                                                                    |                                                                                                    |                                                                                                    |
|----------------------------------------------------------------------------------------------------|----------------------------------------------------------------------------------------------------|----------------------------------------------------------------------------------------------------|
| Address<br>1250 Station road<br>150<br>150<br>155<br>Ph: 555-254-6363<br>Fax: 555-256-5454<br>es (add 55:266-3454                                               | Billing Address<br>1250 Station rosd<br>Notown , OH<br>US                                                                        |                                                                                                    |
| → 9739 ABC Manufacturing N                                                                                                    | otown OH USA                                                                                                    | (edit) (delete)                                                                                                    |
| Address<br>1250 Station road<br>Notown , OH<br>US<br>Industry Codes<br>EAC 22 Other Transport Equip<br>NACE DM 34.3 Manufacture of<br>accessories for motor veh | Billing Address<br>1250 Station road<br>Notown , OH<br>US<br>Health & Safety<br>Safety Shoes<br>Safety Glasses<br>Ear Protection | Ph: 555-254-6363<br>Fax: 555-256-5454<br>Travel Information<br>Nearby Hotels: Corporate rate at<br>Holiday Inn<br>Nearby Airports: Cleveland<br>Other:<br>Non Production Days: n/a |
| Certifications                                                                                                    |                                                                                                    |                                                                                                    |
| ► TS 16949                                                                                                    |                                                                                                    |                                                                                                    |
| > 1594 ABC Manufacturing 3                                                                                                    | Nashua NH USA                                                                                                    | (edit) (delete)                                                                                                    |
| 11260 ABC Manufacturing 2                                                                                                    | Flint MI USA                                                                                                    | (edit) (delete)                                                                                                    |
| 2366 ABC Manufacturing 1                                                                                                    | Green Bay WI USA                                                                                                    | (edit) (delete                                                                                                    |

| Co                                    | mpany Info                                                | ) Feedback Account                                                                       | Support                    |                                                                     | Welcome jblogg@nqa-usa.com! [ <u>L</u>                                                                                                    |
|---------------------------------------|-----------------------------------------------------------|------------------------------------------------------------------------------------------|----------------------------|---------------------------------------------------------------------|----------------------------------------------------------------------------------------------------|
| C Ma                                  | Inufactu                                                  | ring                                                                                     |                            |                                                                     |                                                                                                    |
| Addr<br>12<br>No<br>US<br>Ph:<br>Fax: | ess<br>50 Station<br>town , OH<br>555-254-6<br>: 555-256- | 0 road<br>3363<br>5454                                                                   |                            | Billing Address<br>1250 Station road<br>Notown , OH<br>US           |                                                                                                    |
| es ( <u>ac</u>                        | ld site)<br>9739                                          | ABC Manufacturing                                                                        | Notown OH                  | USA                                                                 | (edit) (delete                                                                                                    |
|                                       | Address<br>1250 Sta<br>Notown ,<br>US                     | tion road<br>OH                                                                          |                            | Billing Address<br>1250 Station road<br>Notown , OH<br>US           | Ph: 555-254-6363<br>Fax: 555-256-5454                                                                                                    |
|                                       | Indu:<br>EA<br>NA<br>acc                                  | stry Codes<br>C 22 Other Transport E<br>CE DM 34.3 Manufactur<br>cessories for motor veh | quipment<br>e of parts and | Health & Safety<br>Safety Shoes<br>Safety Glasses<br>Ear Protection | Travel Information<br>Nearby Hotels: Corporate rate at<br>Holiday Inn<br>Nearby Airports: Cleveland<br>Other:<br>Non Production Days: p(a |
|                                       | Certificati                                               | ions<br>ISO 9001                                                                         |                            |                                                                     |                                                                                                    |
|                                       | $\rightarrow$                                             | Certificates                                                                             | _                          |                                                                     |                                                                                                    |
|                                       |                                                           | Scheduled Audr     Past Audits                                                           | ts                         |                                                                     |                                                                                                    |
|                                       | 1594                                                      | ABC Manufacturing 3                                                                      | Nashua NH                  | I USA                                                               | (edit) (delete                                                                                                    |
|                                       |                                                           | ABC Manufacturing                                                                        | 2 Flint MI                 | USA                                                                 | (edit) (delete                                                                                                    |
| •                                     | 11260                                                     | recenting                                                                                |                            |                                                                     |                                                                                                    |

#### 3, 4, 5

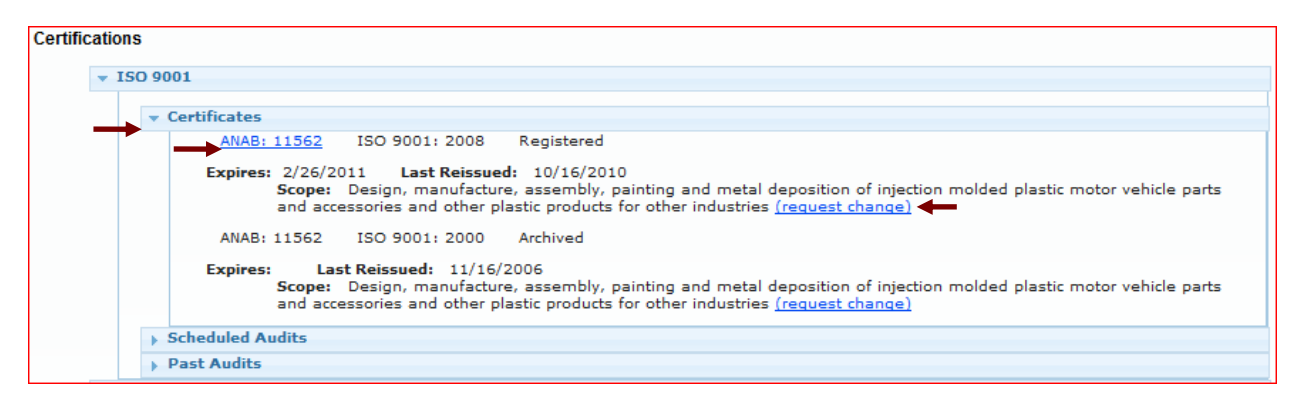

| ✓ Certificates     ANAB: 11562 ISO 9001: 2008 Registered     Expires: 2/26/2011 Last Reissued: 10/16/2010     Scope: Design, manufacture, assembly, painting     and accessories and other plastic products for othe | and metal deposition of injection molded plastic motor vehicle parts<br>er industries (request change)                                                                                                    |
|----------------------------------------------------------------------------------------------------|----------------------------------------------------------------------------------------------------|
| EditScope<br>Design, manufacture, assembly, painting and metal deposition of<br>injection molded plastic motor vehicle parts and accessories and<br>other plastic products for other industries                      | <pre> deposition of injection molded plastic motor vehicle parts i (request change)  i (edit) (delete)         (edit) (delete)         (edit) (delete)         (edit) (delete)         (edit) (delete) </pre> |
| Request Change Can                                                                                                    | cel                                                                                                    |

#### **Scheduled Audits:**

Clicking the arrow next to 'Scheduled Audits' allows you to view all audits scheduled for the chosen standard

| Certific | catio | 15   |          |            |            |              |          |      |
|----------|-------|------|----------|------------|------------|--------------|----------|------|
|          | - I   | SO 9 | 001      |            |            |              |          |      |
|          |       | •    | Certific | ates       |            |              |          |      |
|          | -     | -    | Schedu   | led Audits |            |              |          |      |
|          |       |      | City     | Standard   | Visit Type | Lead Auditor | Duration | Date |

#### Past Audits:

Clicking 'Past Audits' allows you to view previous activities

Clicking 'Report' at the end of the line will open a .pdf of the report you wish to view

| cations   |                                                  |
|-----------|--------------------------------------------------|
| > ISO 90  | 01                                               |
| ▼ TS 1694 | 19                                               |
|           | Deen NCRs                                        |
| • C       | -<br>certificates                                |
| ▶ 5       | icheduled Audits                                 |
|           | Past Audits                                      |
|           | > 11/24/2010 Reassessment TS 16949 Closed Report |
|           | ▶ 6/9/2010 Surveillance TS 16949 Closed Report   |
|           | > 12/10/2009 Surveillance TS 16949 Closed Report |
|           | ▶ 6/18/2009 Surveillance TS 16949 Closed Report  |
|           | > 12/12/2008 Surveillance TS 16949 Closed Report |
|           | 6/20/2008 Surveillance TS 16949 Closed Report    |
|           | ▶ 12/13/2007 Reassessment TS 16949 Closed Report |
|           | ▶ 6/13/2007 Surveillance TS 16949 Closed Report  |
|           | ▶ 12/20/2006 Surveillance TS 16949 Closed Report |
|           | 7/19/2006 Surveillance TS 16949 Closed Report    |

### Feedback Tab

#### Complaint:

Allows you to contact the office with any concerns you may have

Top dropdown menu allows you to choose if it's an office issue or an auditor issue

Bottom dropdown menu allows you to choose how you wish to be contacted

| nqa. usa                                                                                                    |                                               |                                         |
|----------------------------------------------------------------------------------------------------|-----------------------------------------------|-----------------------------------------|
| Home Company                                                                                                    |                                               | Welcome jblogg@nqa-usa.com! [ Log Off ] |
| Complaint CSR Contact                                                                                            |                                               |                                         |
| Complaint Form                                                                                                   |                                               |                                         |
| <ol> <li>What section of NQA is your concern in reference to</li> <li>Please describe your complaint.</li> </ol> | Office Issue 💌 🗲                              |                                         |
| 3. Would you like an NQA representative to contact yo No, Thank You                                              | u in regards to this matter? If so then how?  |                                         |
| Send                                                                                                    |                                               |                                         |
| NQA-USA                                                                                                    | ع•4 Post Office Square, Acton MA 01720 •Tel 8 | 00-649-5289                             |

# Request CSR Contact:

Here you may send messages to your CSR by entering the information into the message box and clicking 'Send Message to CSR'

| Home Company Info Feedback Account Support                                                                                                    | Welcome jblogg@nqa-usa.com! [ Log Off ]                       |  |  |  |  |  |  |
|----------------------------------------------------------------------------------------------------|---------------------------------------------------------------|--|--|--|--|--|--|
| Complaint                                                                                                    |                                                               |  |  |  |  |  |  |
| Request CSR Contact                                                                                                    |                                                               |  |  |  |  |  |  |
| Contact Request                                                                                                    |                                                               |  |  |  |  |  |  |
| Your CSR is Kourtney Tibbetts and can be reached at phone: 978-635-9256 ext (236) or via email at <u>iadianemailtesting@gmail.com</u> , or if you prefer you can fill in the box and click the button below to send a message directly to your CSR. |                                                               |  |  |  |  |  |  |
| Message :                                                                                                    |                                                               |  |  |  |  |  |  |
|                                                                                                    |                                                               |  |  |  |  |  |  |
|                                                                                                    |                                                               |  |  |  |  |  |  |
|                                                                                                    |                                                               |  |  |  |  |  |  |
|                                                                                                    |                                                               |  |  |  |  |  |  |
|                                                                                                    |                                                               |  |  |  |  |  |  |
|                                                                                                    |                                                               |  |  |  |  |  |  |
|                                                                                                    |                                                               |  |  |  |  |  |  |
| Send Message to CSR Cancel                                                                                                    | ···)                                                          |  |  |  |  |  |  |
| NQ                                                                                                    | A-USA +4 Post Office Square, Acton MA 01720 +Tel 800-649-5289 |  |  |  |  |  |  |

#### Account Tab: Please refer to 'Company Tab- (Edit) (Delete) on pg. 7

| Home Company Info Feetiliar Account S                                                                             | Support                             |                              | Welcome jblogg@nqa-usa.com! [ Log Off ] |
|----------------------------------------------------------------------------------------------------|-------------------------------------|------------------------------|-----------------------------------------|
| Contact Info<br>Name: Jay Blogg<br>Title:<br>Company: ABC Manufacturing<br>Phone: 555-254-6363 ext (123)<br>Cell: |                                     | <b>Address:</b><br>US        |                                         |
| Fax: 555-256-5454<br>Edit                                                                                         | NQA-USA +4 Post Office Square, Acto | n MA 01720 •Tel 800–649–5289 |                                         |

# Support Tab

Here is where you will find the information about the Client Portal and links for support and the NQA, USA company website

| Home Company Info Feedback Account Support                                                                                                    | Welcome jblogg@nqa-usa.com! [ Log Off ] |  |  |  |  |
|----------------------------------------------------------------------------------------------------|-----------------------------------------|--|--|--|--|
| Support The NOA LISA Customer Partal supports the following bewager                                                                                                    |                                         |  |  |  |  |
| Internet Explorer Version 7+     Firefox 3+     Safari     Google Chrome                                                                                                    |                                         |  |  |  |  |
| It you are encountering problems with the site or have suggestions for improvements please email <u>support@inga-usa.com</u> Your designated CSR is: <i>Kourtney Tibbetts</i><br>( <i>tel: 978-635-9256 ext</i> (236) email: jadianemailtesting@gmail.com) The help you navigate your site we have created the NQA-USA Customer Portal user manual we hope<br>this will help to fully utilize the site. |                                         |  |  |  |  |
| For more information concerning NQA-USA, our services and people please visit the main NQA-USA website. <u>www.nqa-usa.com</u>                                                                                                    |                                         |  |  |  |  |
| <u>NQA-USA</u> *4 Post Office Square, Acton MA 01                                                                                                    | 720 •Tel 800-649-5289                   |  |  |  |  |

### **Definitions**

#### Containment is defined as:

The extent of the nonconformity has been determined and contained

- 1) The organization should provide evidence that;
  - a) The nonconformity has been corrected and the response is written in the past tense. (E.g. the missing record was found (not will be found)).
  - b) The organization has examined the system to see if there are other examples that need containment (extent of the issue) and have also addressed this extent in their response.
  - c) Reference to the evidence that the auditor found to support the NCR
- 2) If correction cannot be completed immediately, a plan to correct the NCR may be appropriate and shall include:
  - a) Identification of responsible parties for the actions and .
  - b) a schedule (dates) for implementation
- 3) Evidence that the containment was implemented or evidence that the plan is being implemented.

#### **Root Cause Analysis**

The Root Cause should

- 1) refrain from simply repeating the finding or the direct cause.
- 2) be a brief expression of fact that attempts to neither explain the situation away nor rationalize the condition.
- 3) Include a evidence that a well thought out direct cause has been determined along with a well thought out analysis to determine the true root cause. (e.g. someone did not follow a process would be direct cause; determining why someone did not follow a process would lead to the true root cause).

Some NCR's will result in multiple root cause statement each one should focus on a single issue, If more than one cause is identified, for instance training and inadequate work instructions, then each should be addressed via a corrective action plan.

Each Root Cause statement should address a fundamental issue without any obvious "why" questions remaining.

If a "why" question can reasonably be asked about the root cause analysis, this indicates that the analysis did not go far enough.

#### **Corrective Action**

The corrective action or corrective action plan shall address the root cause(s) determined in the root cause analysis.

- a) In order to accept the plan it shall include;
- b) actions to address the root cause(s)
- c) Identification of responsible parties for the actions and
- d) a schedule (dates) for implementation.

#### **Evidence of Implementation**

In order to accept the evidence of implementation:

- a) Enough evidence is provided to show the plan is being implemented as outlined in the approved response (and is on schedule).
- b) NOTE; Evidence in full may not required be to close the NCR; some evidence may be reviewed during future assessment when verifying the corrective actions.